# ■ ホームゲートウェイの設定(PR-500 / RT-500 等)

ここではホームゲートウェイをレンタルされた方(ひかり電話契約者含む)向けに説明しています。 (機器に付属している設定ガイド等もご参照ください) ※ケーブルなどの配線については完了しているものとして説明させていただきます。

### Web ブラウザ (IE 等)を起動します

ホームゲートウェイの設定は接続したパソコンの Web ブラウザを使って行います。

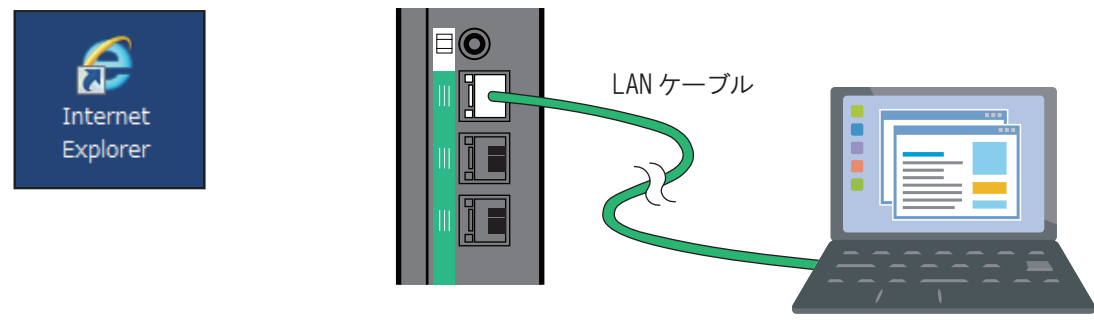

パソコン

⑦ ホームゲートウェイヘアクセスします

ブラウザのアドレス欄に

- 「<u>http://ntt.setup/」 もしくは 「http://192.168.1.1/</u>」 と入力し、
- キーボードの「Enter キー」を押してください。

| (\$))                      | http://n       | itt.setup/     |                   |                 |
|----------------------------|----------------|----------------|-------------------|-----------------|
| ファイル( <u>F</u> )           | 編集( <u>E</u> ) | 表示( <u>∨</u> ) | お気に入り( <u>A</u> ) | ツール( <u>T</u> ) |
| (-) () http://192.168.1.1/ |                |                |                   |                 |
| ファイル(F)                    | 編集(E)          | 表示(V)          | お気に入り(A)          | ツール(T)          |
| 🍰 ▶ おすす                    | めサイト・          | •              |                   |                 |

※アクセスできない場合は配線等をご確認ください。

### 3 機器設定用パスワードを入力します

画面にしがたって任意の文字列を入力し、「設定」を押してください。

| 機器設定用パスワードの初期設定                                                     |      |  |  |
|---------------------------------------------------------------------|------|--|--|
|                                                                     | ヘルプ? |  |  |
| 本製品は、第三者による不意のアクセスや設定変更を防止するため、機器設定用パスワードを入力してはじめてアクセスできるようになっています。 |      |  |  |
| パスワードに使用できるのは 32 文字以内の半角英数字および記号です。                                 |      |  |  |
| ※本製品を設定するためのパスワードです。プロバイダから供給されるパスワードではありません。                       |      |  |  |
| 【機器設定用パスワードの初期設定】                                                   |      |  |  |
| パスワード                                                               |      |  |  |
| パスワード再入力                                                            |      |  |  |
| 設定                                                                  |      |  |  |

※機器設定用パスワードはホームゲートウェイを設定する場合に必要となりますので、控えておいてください。 忘れた場合はホームゲートウェイを初期化し始めからやり直してください。

#### ④ 設定画面にログインします

ユーザー名に「user」を、パスワードに手順3で設定した機器設定用パスワードを入力して「OK」をクリックしてください。

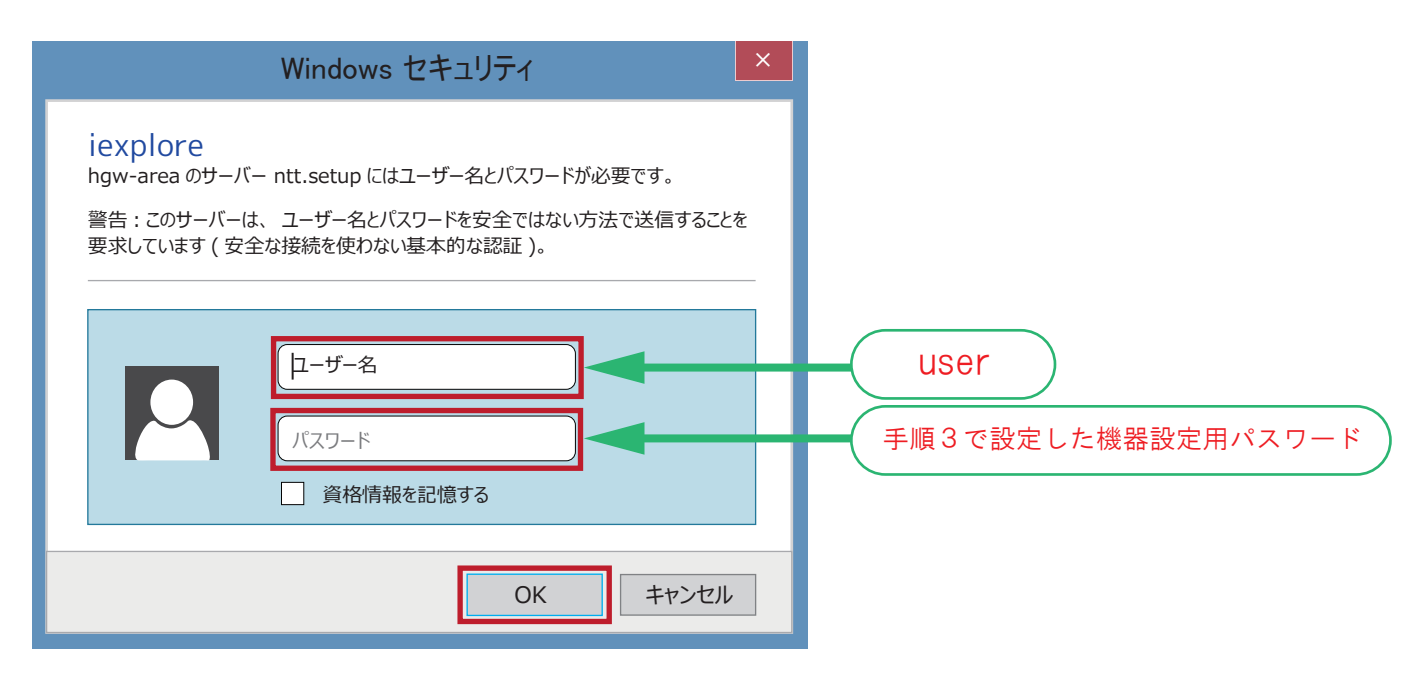

※ご利用のパソコンにより表示が異なる場合があります

## (5) 接続設定を行います

「インターネット接続を設定する」を選択し、コーラルネットの加入受付書に記載の 「接続ユーザ名」及び「接続パスワード」を入力し「設定」を押します。

| 設定ウィザード                                       |                                                                   |
|-----------------------------------------------|-------------------------------------------------------------------|
| 設定ウィザードでは、接続に必要な最低限の語                         | 定を行います。                                                           |
| <br>  接続先の設定を行います。<br>  インターネットをご利用になる場合、、プロバ | イダから供給される情報を入力してください。                                             |
| 【利用タイプの選択】                                    |                                                                   |
| 利用タイプ                                         | <ul> <li>● インターネット接続先を設定する</li> <li>○ インターネット接続先を設定しない</li> </ul> |
| <br>【接続先の設定】                                  |                                                                   |
| 接続先名                                          |                                                                   |
| 接続パスワード                                       |                                                                   |
| ※[接続先ユーザ名]の例 xxx@xxxxxxxxxx.ne.jp<br>設定       |                                                                   |
| 【利田々ィブの選択】                                    |                                                                   |
|                                               |                                                                   |
|                                               | 」<br>按                                                            |
| 【接続先の設定】                                      |                                                                   |
| ■ 接続先名 :任意の文字列を                               | 入力(コーラルネット等)                                                      |
| 接続先ユーザ名:加入受付書の「                               | 接続ユーザ名」を入力します                                                     |

I. I.

I. 4

接続パスワード:加入受付書の「接続パスワード」を入力します

※セキュリティ保護のため、パスワードは(●)で表示されます。

## 6 設定完了

I.

以上で設定完了となります。

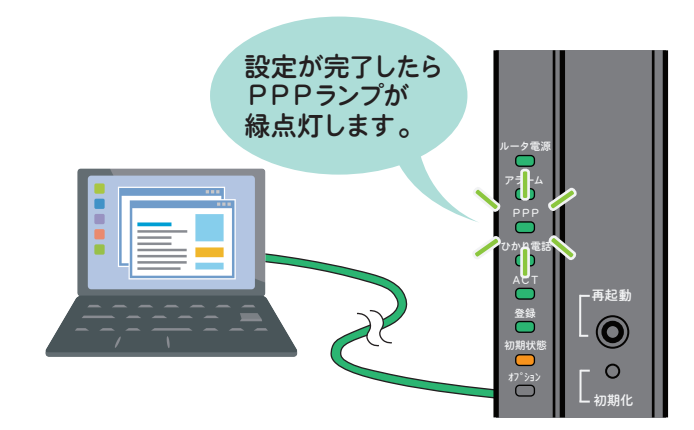

※接続ができない場合は「接続ユーザ名」もしくは「接続パスワード」を間違えている可能性があります。 再度ログインして設定しなおすか、ホームゲートウェイを初期化して最初から設定してください。

#### ホームゲートウェイの初期化について

初期化とは、本商品に設定した内容を消去して、工場出荷状態に戻すことをいいます。

本商品が正常に動作しない場合や今まではと異なる回線に接続し直す場合、または機器設定用パスワードを 忘れたり、IP アドレスを間違えたりして本商品にアクセスできなくなった場合には、本商品を初期化して 初めから設定し直すことをお勧めします。

「Web 設定」で初期化することもできます。詳細は、「機能詳細ガイド」の「本商品の設定」の 「メンテナンス」ー「設定値の初期化」をご確認ください。

初期化すると、それまでに設定した値はすべて消去され、工場出荷状態に戻りますのでご注意ください。 ひかり電話に関する設定もすべて消去されます。初期化後、本商品が起動すると、再度ひかり電話の 自動設定が行われます。ひかり電話の利用が可能になると登録ランプ、ひかり電話ランプが緑点灯します。 ランプ状態を確認してください。ひかり電話の自動設定が完了した状態でも初期状態ランプは橙点灯します。

#### 【設定初期化について】

本商品の初期化は、下記の手順で行います。

# 🚺 本商品の初期化スイッチを押したまま、

#### 再起動スイッチを押して離す

初期化スイッチは押し続けてください。 本商品全面の全ランプが点灯します。

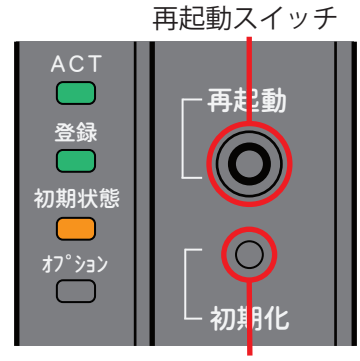

初期化スイッチ

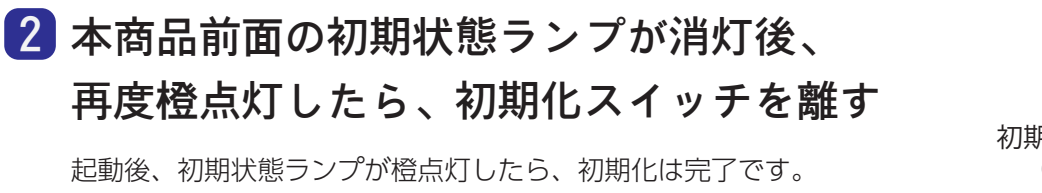

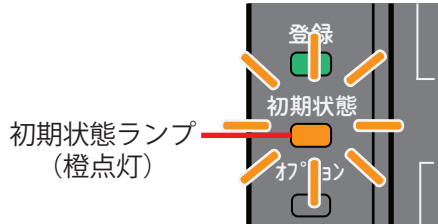

起動後、初期状態ランプが橙点灯したら、初期化は完了です。 ※初期化が完了するまで本商品の電源アダプタ絶対に抜かないでください。 故障の原因となることがあります。 ※初期状態ランプが消灯後、再度橙点灯するまで1分程度かかります。

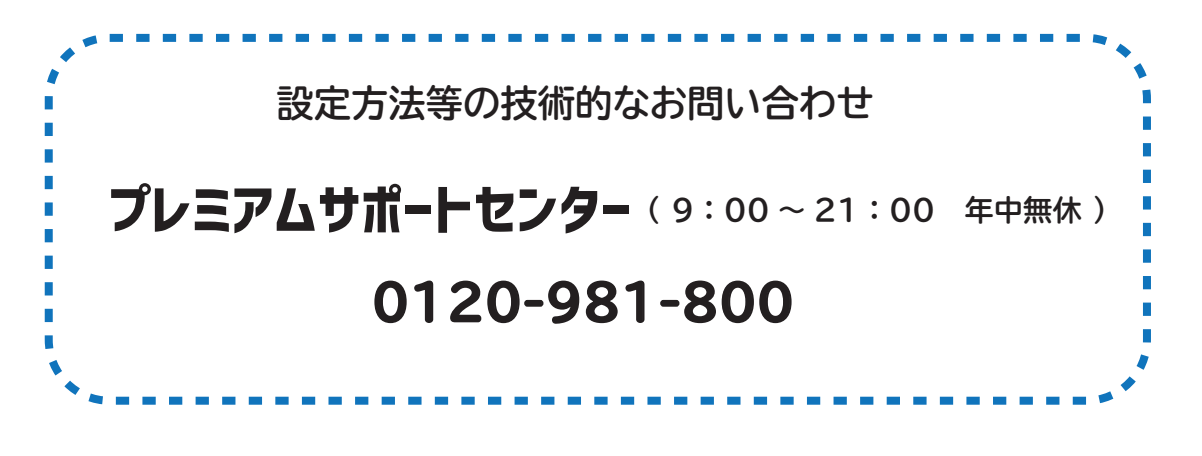